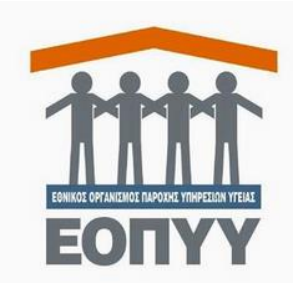

## Οδηγίες χρήσης της εφαρμογής Ενστάσεων Παρόχων

 Διαλέγουμε την υποβολή που θέλουμε, στο παράθυρο "Λοιπά Στοιχεία Υποβολής" -> Πορεία Εκκαθάρισης και Πληρωμής

|                                             | Στοιχεία Εγκατάστασης |                     |                     |          |                                                                                                    |  |  |  |
|---------------------------------------------|-----------------------|---------------------|---------------------|----------|----------------------------------------------------------------------------------------------------|--|--|--|
|                                             | Κωδικός /             | Επωνυμία Εγκατάστασ | ղç։                 |          |                                                                                                    |  |  |  |
| <b>#</b> Αρχική Σελίδα                      | Υποκ/μα Ε             | κκαθάρισης:         |                     |          |                                                                                                    |  |  |  |
| Συμβάσεις                                   |                       |                     |                     |          |                                                                                                    |  |  |  |
| 🟶 Εμφάνιση Συμβάσεων                        |                       |                     | Στοινεία Χα         | oBoliday | Evvatàgrage                                                                                                    |  |  |  |
| Διαχείριση ΔΑΠΥ                             |                       | (4 of 10)           |                     |          |                                                                                                    |  |  |  |
| 🗱 Ενέργειες                                 | A 400000              |                     |                     |          |                                                                                                    |  |  |  |
| Απογευματινά Χειρ/γεία                      | Ο Αρισμος             |                     |                     | GR/EU    | Ενεργειες<br>Αποτελέσματα Ελέγχου Υποβολής Πληροφορίες Αποστολής                                                                |  |  |  |
| 🗱 Δήλωση Συμμετοχής                         | -                     | 05/2021             | ΥΠΟΒΟΛΗΣ            | GR       | Kutiou                                                                                                    |  |  |  |
| Γνωματεύσεις                                |                       | 05/2021             | ΜΕ ΛΑΘΗ<br>ΥΠΟΒΟΛΗΣ | GR       | <u>Αποτελέσματα Ελέγχου Υποβολής</u> <u>Πληροφορίες Αποστολής</u><br><u>Κυτίου</u>                                              |  |  |  |
| Κατηγορίας Β1Β                              |                       | 03/2021             |                     | EU       | <u>Αποτελέσματα Ελέγχου Υποβολής</u> <u>Πληροφορίες Αποστολής</u>                                                               |  |  |  |
| Γνωματεύσεις B1B                            |                       |                     | moboniiz            |          | Επανέκδοση Αποδεικτικού Εμφάνιση Νοσοκομειακών                                                                                  |  |  |  |
| Ενημέρωση Στοιχείων<br>#Τραπεζ. Λογαριασμού | <u>∆3635580</u> ◀     | 12/2020             | ΣΕ ΕΝΤΑΛΜΑ          | GR       | Περιπτώσεων Εμφάνιση Φορολογικών Παραστατικών<br>Ακύρωση Περιόδου Υποβολής Πληροφορίες Αποστολής Κυτίου<br>Πρωτόκολλο Παραλαβής |  |  |  |
| 🗱 Σημείο Υποβολής                           |                       | 11/2020             | ΜΕ ΛΑΘΗ<br>ΥΠΟΒΟΛΗΣ | GR       | Αποτελέσματα Ελέγχου Υποβολής Πληροφορίες Αποστολής<br>Κυτίου                                                                   |  |  |  |
| 🗱 Στοιχεία Επικοινωνίας                     | -                     | 09/2020             |                     | GR       | Αποτελέσματα Ελέγχου Υποβολής Πληροφορίες Αποστολής                                                                             |  |  |  |
| Τρέχων Χρήστης                              | -                     | 07/2020             | ME AAOH             | CD       | Αποτελέσματα Ελέγχου Υποβολής Πληροφορίες Αποστολής                                                                             |  |  |  |
| 🗱 Αλλαγή Συνθηματικού                       | _                     | 07/2020             | ΥΠΟΒΟΛΗΣ            | GR       | Китіои                                                                                                    |  |  |  |
| 🗱 Αποσύνδεση                                |                       | 07/2020             | ΜΕ ΛΑΘΗ<br>ΥΠΟΒΟΛΗΣ | GR       | Αποτελέσματα Ελέγχου Υποβολής Πληροφορίες Αποστολής<br>Κυτίου                                                                   |  |  |  |
|                                             |                       | 06/2020             | ΜΕ ΛΑΘΗ<br>ΥΠΟΒΟΛΗΣ | GR       | Αποτελέσματα Ελέγχου Υποβολής Πληροφορίες Αποστολής<br>Κυτίου                                                                   |  |  |  |
|                                             |                       | 06/2020             | ΜΕ ΛΑΘΗ<br>ΥΠΟΒΟΛΗΣ | GR       | Αποτελέσματα Ελέγχου Υποβολής Πληροφορίες Αποστολής<br>Κυτίου                                                                   |  |  |  |

| Περίοδος Υποβολής       |                                |
|-------------------------|--------------------------------|
| Δημιουργία Περιόδου Υπο | ολής Ακύρωση Περιόδου Υποβολής |

| <b>#</b> Ευφάνιση Συμβάσεων          |                         |              |          |
|--------------------------------------|-------------------------|--------------|----------|
| Λοιπά Στοιχεία Υποβολής              |                         |              | ×        |
| Αριθμός Υποβολής:                    |                         |              |          |
| Αρ./Περιγραφή Σύμβασης:              | P                       |              |          |
| Τύπος Υποβολής:                      | Τρόπος Υποβολής:        | APXEIO       |          |
| Πλήθος Νοσοκομειακών<br>Περιπτώσεων: |                         |              |          |
| Τελικό Ποσό:                         |                         |              |          |
| Συγκεντρωτική Εικόνα:                |                         |              |          |
| Ποσό Υποβολής<br>χωρίς ΦΠΑ:          |                         |              |          |
| Ποσό Rebate<br>που αναλογεί:         |                         |              |          |
| Καθαρό Ποσό ΦΓ                       | IA : 5856,87            | Τελικό Ποσό: | 30260,49 |
|                                      | Προηγούμενες Υποβολές Π | εριόδου      |          |
| Αριθμός Υποβολήα                     | Подо́ Rebate            |              |          |
| Δεν υπάρχουν εγγραφές                |                         |              |          |
| Πορεία Εκκαθάρισης και Πληρωμής:     |                         |              |          |
| Κλείσιμο                             |                         |              | ĥ        |

• Στο πίνακα που βλέπουμε στην εικόνα θα διαλέξουμε το βελάκι --> Υποβολή ένστασης

| # Fundvior                    | n Suul                                             | Raderaw                                                          |         |               |             |               |                       |          |                   |                 |
|-------------------------------|----------------------------------------------------|------------------------------------------------------------------|---------|---------------|-------------|---------------|-----------------------|----------|-------------------|-----------------|
| λοιπά Στοιχεία                | α Υπο                                              | βολής                                                            |         |               |             |               |                       |          |                   |                 |
| Αριθμός Υποβολής              | ç;                                                 |                                                                  |         |               |             |               |                       |          |                   |                 |
| Αρ./Περιγραφή Σύ              | ύμβασησ                                            | ş                                                                |         |               |             |               |                       |          |                   |                 |
| Τύπος Υποβολής:               |                                                    |                                                                  |         |               |             |               |                       |          |                   | <u>م</u>        |
| Πλήθος Νοσοκα<br>Περιπτώσεων: |                                                    |                                                                  |         |               |             |               |                       |          |                   | ×               |
| Τελικό Ποσό:                  |                                                    |                                                                  |         |               | Ημ/νία Παρ  | αλαβής Χειρόγ | ραφων Παραστατικώ     | v:       |                   |                 |
| Συγκεντρωτικ                  |                                                    |                                                                  |         |               |             | 14 <4 1       | IN IN                 |          |                   |                 |
| Ποσό Υποβολήα<br>χωρίς ΦΠΑ:   |                                                    | Hµ/via O                                                         | λοκλήρω | σης Τελικής Ε | εκκαθάρισης | Ημ/νία Οριστι | κοποίησης Τελικής Εκκ | αθάρισης | Ημ/νία Έγκρισης ί | <b>Ίληρωμής</b> |
| Ποσό Rebate                   | 0                                                  | 24/08/202                                                        | 1       |               |             | 31/12/2000    |                       |          |                   |                 |
| Καθαρό Ποσό:                  | Ποσό  <br>Τελική<br>Ποσό<br>Παρακ<br>Πληρω<br>Ποσό | μετά από<br>Εκκαθάριση:<br>φατήσεων:<br>ωτέο Ποσό:<br>Περικοπής: | U       |               |             |               | _                     |          |                   |                 |
| Δεν υπαρχουν                  | IDAN:                                              |                                                                  | С       | Υποβολή έν    | στασης 🧹    |               |                       |          |                   |                 |
| Κλείσιμ                       |                                                    |                                                                  |         |               | (           | II (« ) 1     |                       |          |                   |                 |

 Συμπληρώνουμε την Αιτιολογία και στο πίνακα Περιπτώσεις θα διαλέξουμε Αιτιολόγηση για κάθε περίπτωση, είτε επιθυμούμε να υποβάλουμε ένσταση για την περίπτωση είτε όχι.

|                                                                                                    |                                          |                                    |                                                      |                                                   | *****                                                  |                                                        |  |  |
|----------------------------------------------------------------------------------------------------|------------------------------------------|------------------------------------|------------------------------------------------------|---------------------------------------------------|--------------------------------------------------------|--------------------------------------------------------|--|--|
| Υποβολή ἐνστασης                                                                                                    |                                          |                                    |                                                      |                                                   |                                                        |                                                        |  |  |
| Δια της παρούσης και έχοντας υπόψη τον ν.5034/2023 (618 Α΄) άρθρο 107, Σύσταση Ειδικής Επιτροπής Ενστάσεων Φαρμακείων και Λοιπών Παρόχων Υγείας<br>στον Εθνικό Οργανισμό Παροχής Υπηρεσιών Υγείας – προσθήκη παρ. 7Α στο άρθρο 90 του ν. 4368/2016 καθώς και το ΦΕΚ 2319/Β/2023, καθορισμός<br>σύνθεσης και κανονισμός λειτουργίας της Ειδικής Επιτροπής Ενστάσεων Φαρμακείων και λοιπών Παρόχων Υγείας, ζητώ την επανεξέταση των περικοπών της<br>υποβολής μου για τους παρακάτω λόγους: |                                          |                                    |                                                      |                                                   |                                                        |                                                        |  |  |
| Απολογία*                                                                                                    |                                          |                                    |                                                      |                                                   |                                                        |                                                        |  |  |
| Επισυνά<br>Ελέγχοι                                                                                                    | ίπτω αναλυτική αν<br>υ για τις οποίες ζη | αφορά με καταγ<br>τώ επανεξέταση ι | ραφή όλων των συγκεκριμ<br>με όλα τα απαραίτητα δικα | ιένων περιπτώσεων περι<br>ιολογητικά για την υποσ | κοπών Ιατρικού Ελέγχου ή,<br>τήριξη των απόψεων μου, « | /και περικοπών Διοικητικού-Οικονομικού<br>στα παρακάτω |  |  |
|                                                                                                    |                                          |                                    |                                                      | Περιπτώσεις                                       |                                                        |                                                        |  |  |
|                                                                                                    |                                          |                                    |                                                      | I4 4 1 » F                                        |                                                        |                                                        |  |  |
| A/A                                                                                                    | А/А ПАР-КОҮ                              | AMKA                               | ΟΝΟΜΑΤΕΠΩΝΥΜΟ                                        | ΗΜΝΙΑ ΕΚΔ/ΕΙΣΟΔ                                   | ΗΜΝΙΑ ΕΚΤΕΛ/ΕΞΟΔ                                       |                                                        |  |  |
| 1                                                                                                    | 123                                      | 12345678901                        | ΤΕՏΤ ΑΣΦΑΛΙΣΜΕΝΟΣ 1                                  | 02/12/20                                          | 02/12/20                                               | Αιτιολόγηση 2                                          |  |  |
| 2                                                                                                    | 123                                      | 12345678902                        | ΤΕՏΤ ΑΣΦΑΛΙΣΜΕΝΟΣ 2                                  | 03/12/20                                          | 03/12/20                                               | Αιτιολόγηση                                            |  |  |
| 3                                                                                                    | 123                                      | 12345678903                        | ΤΕՏΤ ΑΣΦΑΛΙΣΜΕΝΟΣ 3                                  | 05/12/20                                          | 05/12/20                                               | Αιτιολόγηση                                            |  |  |
|                                                                                                    |                                          |                                    |                                                      | II <i 1="">&gt; &gt;I</i>                         |                                                        |                                                        |  |  |
| Δ Οριστική υποβολή ἐνστασης Επιστροφή                                                                                                    |                                          |                                    |                                                      |                                                   |                                                        |                                                        |  |  |

## • Στην Αιτιολόγηση συμπληρώνουμε

- Ένσταση (Ένσταση ή Μη Υποβολή Ένστασης)
- Αιτιολογία
- Ένα αρχείο με μορφή PDF

και στο τέλος θα κάνουμε **Εισαγωγή**.

Σε περίπτωση που Διαλέξουμε "Μη Υποβολή Ένστασης" τότε δε θα χρειαστεί να συμπληρώνουμε τα υπόλοιπα

| Αιτιολόγηση                          |  |
|--------------------------------------|--|
| Περίπτωση : 1                        |  |
| Ένσταση                              |  |
| Απολογία Ένσταση<br>Υποβολή Ένστασης |  |
| Αρχείο :* Η Επιλογή Προβολή          |  |
| 3                                    |  |
| Δ Εισαγωγή Επιστροφή                 |  |

 Όταν θα ολοκληρώσουμε και συμπληρώσουμε όλες τις περιπτώσεις θα φαίνονται στο πίνακα "Περιπτώσεις" όπως στην παρακάτω εικόνα. Με το πλήκτρο «PDF» μπορούμε να κάνουμε Προβολή του αρχείου που ανεβάσαμε ενώ με το «Χ» διαγράφουμε την ενέργεια ένστασης για τη συγκεκριμένη περίπτωση και επαναλαμβάνουμε τη διαδικασία.

| Υποβολή ένστασης                                                                                                    |                                                                         |                                                  |                                                                                                    |                                                                                                    |                                                                                                    |                   |  |  |
|----------------------------------------------------------------------------------------------------|-------------------------------------------------------------------------|--------------------------------------------------|----------------------------------------------------------------------------------------------------|----------------------------------------------------------------------------------------------------|----------------------------------------------------------------------------------------------------|-------------------|--|--|
| Το Α/Α = 3 φορτώθηκε επιτυχώς.                                                                                                    |                                                                         |                                                  |                                                                                                    |                                                                                                    |                                                                                                    |                   |  |  |
| Δια της παρούσης και έχοντας υπόψη τον ν.5034/2023 (618 Α΄) άρθρο 107, Σύσταση Ειδικής Επιτροπής Ενστάσεων Φαρμακείων και Λοιπών Παρόχων Υγείας<br>στον Εθνικό Οργανισμό Παροχής Υπηρεσιών Υγείας – προσθήκη παρ. ΤΑ στο άρθρο 90 του ν. 4368/2016 καθώς και το ΦΕΚ 2319/Β/2023, καθορισμός<br>σύνθεσης και κανονισμός λειτουργίας της Ειδικής Επιτροπής Ενστάσεων Φαρμακείων και λοιπών Παρόχων Υγείας, ζητώ την επανεξέταση των περικοπών της<br>υποβολής μου για τους παρακάτω λόγους: |                                                                         |                                                  |                                                                                                    |                                                                                                    |                                                                                                    |                   |  |  |
| Απολογία*                                                                                                    |                                                                         |                                                  |                                                                                                    |                                                                                                    |                                                                                                    |                   |  |  |
| Επισυνάπτω αναλυτική αναφορά με καταγραφή όλων των συγκεκριμένων περιπτώσεων περικοπών Ιατρικού Ελέγχου ή/και περικοπών Διοικητικού-Οικονομικού<br>Ελέγχου για τις οποίες ζητώ επανεξέταση με όλα τα απαραίτητα δικαιολογητικά για την υποστήριξη των απόψεων μου, στα παρακάτω                                                                                                    |                                                                         |                                                  |                                                                                                    |                                                                                                    |                                                                                                    |                   |  |  |
| Επισυνάι<br>Ελέγχου                                                                                                    | ιτω αναλυτική αναφορ<br>για τις οποίες ζητώ επ                          | οά με καταγραφή όλ<br>ανεξέταση με όλα τ         | λων των συγκεκριμένων περιπτ<br>τα απαραίτητα δικαιολογητικά γ<br>Περιπτ                                                 | ώσεων περικοπών Ιατρικού Ε/<br>α την υποστήριξη των απόψει<br>ώσεις                                                                                                    | λέγχου ή/και περικοπών Διοικη<br>ων μου, στα παρακάτω                                                                                                  | τικού-Οικονομικού |  |  |
| Επισυνάι<br>Ελέγχου                                                                                                    | ητω αναλυτική αναφορ<br>για τις οποίες ζητώ επ                          | οά με καταγραφή όλ<br>ιανεξέταση με όλα τ        | λων των συγκεκριμένων περιπτ<br>τα απαραίτητα δικαιολογητικά γ<br>Περιπτ<br>ι« « ]                                       | ώσεων περικοπών Ιατρικού Ε/<br>α την υποστήριξη των απόψει<br>ώσεις                                                                                                    | λέγχου ή/και περικοπών Διοικη<br>ων μου, στα παρακάτω                                                                                                  | τικού-Οικονομικού |  |  |
| Επισυνά<br>Ελέγχου<br>Α/Α                                                                                                    | πω αναλυτική αναφορ<br>για τις οποίες ζητώ επ<br>Α/Α ΠΑΡ-ΚΟΥ            | οά με καταγραφή όλ<br>ανεξέταση με όλα τ<br>ΑΜΚΑ | λων των συγκεκριμένων περιπτ<br>τα απαραίτητα δικαιολογητικά γ<br>Περιπτ<br>τα στο το το το το το το το το το το το το τ | ώσεων περικοπών Ιατρικού Ελ<br>α την υποστήριξη των απόψει<br>ώσεις<br>ΗΜΝΙΑ ΕΚΔ/ΕΙΣΟΔ                                                                                                    | λέγχου ή/και περικοπών Διοικη<br>ων μου, στα παρακάτω<br>ΗΜΝΙΑ ΕΚΤΕΛ/ΕΞΟΔ                                                                              | τικού-Οικονομικού |  |  |
| Επισυνά<br>Ελέγχου<br>Α/Α<br>1                                                                                                    | πω αναλυτική αναφορ<br>για τις οποίες ζητώ επ<br>Α/Α ΠΑΡ-ΚΟΥ<br>1       | οά με καταγραφή όλ<br>ανεξέταση με όλα τ<br>ΑΜΚΑ | λων των συγκεκριμένων περιπτ<br>το απαραίτητα δικαιολογητικά γ<br>Περιπτ<br>ια αι αι<br>ΟΝΟΜΑΤΕΠΩΝΥΜΟ                    |                                                                                                    | έγχου ή/και περικοπών Διοικητών     μου, στο παρακάτω     ΗΜΝΙΑ ΕΚΤΕΛ/ΕΞΟΔ     02/12/20                                                                | τικού-Οικονομικού |  |  |
| Επισυνά<br>Ελέγχου<br>Α/Α<br>1<br>2                                                                                                    | πω αναλυτική αναφορ<br>για τις οποίες ζητώ επ<br>Α/Α ΠΑΡ-ΚΟΥ<br>1       | οά με καταγραφή όλ<br>ανεξέταση με όλα τ<br>ΑΜΚΑ | λων των συγκεκριμένων περιπτ<br>το αποραίτητα δικαιολογητικά γ<br>Περιπτ<br>ο ο ο ο ο ο ο ο ο ο ο ο ο ο ο ο ο ο ο        | ώσεων περικοπών Ιστρικού Ελ       α την υποστήριξη των απόφει       ώσεις       ΗΜΝΙΑ ΕΚΔ/ΕΙΣΟΔ       02/12/20       03/12/20                                                                                                    | <ul> <li>Κέγχου ή/και περικοπών Διοικητών μου, στο παρακάτω</li> <li>ΗΜΝΙΑ ΕΚΤΕΛ/ΕΞΟΔ</li> <li>02/12/20</li> <li>03/12/20</li> </ul>                   | тікой-Оікоvоµікой |  |  |
| Επισυνά<br>Ελέγχου<br>Α/Α<br>1<br>2<br>3                                                                                                    | ττω αναλυτική αναφορ<br>για τις οποίες ζητώ επ<br>Α/Α ΠΑΡ-ΚΟΥ<br>1<br>1 | οά με καταγραφή όλ<br>ανεξέταση με όλα τ<br>ΑΜΚΑ | λων των συγκεκριμένων περιπτ<br>τα αποραίτητα δικαιολογητικά γ<br>Περιπτ<br>ο ΝΟΜΑΤΕΠΩΝΥΜΟ                               | ώσεων περικοπών Ιστρικού Ε/           α την υποστήριξη των απόψει           ώσεις           Ιωρομαία           Ιωρομαία           Ιωρομαί | <ul> <li>Κέγχου ή/και περικοπών Διοικητών μου, στα παρακάτω</li> <li>ΗΜΝΙΑ ΕΚΤΕΛ/ΕΞΟΔ</li> <li>02/12/20</li> <li>03/12/20</li> <li>05/12/20</li> </ul> | тікой-Оікоvоµікой |  |  |
| Επισυνά<br>Ελέγχου<br>Α/Α<br>1<br>2<br>3                                                                                                    | ττω αναλυτική αναφορ<br>για τις οποίες ζητώ επ<br>Α/Α ΠΑΡ-ΚΟΥ<br>1<br>1 | οά με καταγραφή όλ<br>ανεξέταση με όλα τ<br>ΑΜΚΑ |                                                                                                    | Φάσεων περικοπών Ιστρικού Ε/           α την υποστήριξη των απόψει           Φόσεις           ΗΜΝΙΑ ΕΚΔ/ΕΙΣΟΔ           02/12/20           03/12/20           05/12/20           νω ει                                                                                                    | <ul> <li>Κέγχου ή/και περικοπών Διοικητών μου, στα παρακάτω</li> <li>ΗΜΝΙΑ ΕΚΤΕΛ/ΕΞΟΔ</li> <li>02/12/20</li> <li>03/12/20</li> <li>05/12/20</li> </ul> | тікой-Оікоvоµікой |  |  |

Στη συνέχεια για να ολοκληρώσουμε την Υποβολή ένστασης, πατάμε "Οριστική υποβολή ένστασης" --> Ναι

| Υποβολή                                             | ή ένστασης                                                                                    |                                                                                                    |                                                                                                    |                                                          |
|-----------------------------------------------------|-----------------------------------------------------------------------------------------------|----------------------------------------------------------------------------------------------------|----------------------------------------------------------------------------------------------------|----------------------------------------------------------|
| Ι<br>Δια της π<br>στον Εθνι<br>σύνθεσης<br>υποβολής | αρούσης και έχοντας<br>ικό Οργανισμό Παροχ<br>; και κανονισμός λειτα<br>; μου για τους παρακά | υπόψη τον ν.5034/2023 (618 Α΄) άρθρο 107, Σύσταση Ειδικής Επιτροπής<br>ής Υπηρεσιών Υγείας – προσθήκη παρ. 7Α στο άρθρο 90 του ν. 4368/2016<br>ουργίας της Ειδικής Επιτροπής Ενστάσεων Φαρμακείων και λοιπών Παρόχω<br>άτω λόγους: | Ενστάσεων Φαρμακείων και Λοιτ<br>5 καθώς και το ΦΕΚ 2319/Β'/2023<br>ν Υγείας, ζητώ την επανεξέταση τ | ιών Παρόχων Υγείας<br>3, καθορισμός<br>Γων περικοπών της |
| Αιτιολογία*                                         | test                                                                                          |                                                                                                    |                                                                                                    |                                                          |
| Επισυνάπ<br>Ελέγχου                                 | τω αναλυτική αναφοι<br>για τις οποίες ζητώ επ                                                 | ρά με καταγραφή όλων των συγκεκριμένων περιπτώσεων περικοπών Ιατριι<br>ιανεξέταση με όλα τα απαραίτητα δικαιολογητικά για την υποστήριξη των α                                                                                     | κού Ελέγχου ή/και περικοπών Δια<br>πόψεων μου, στα παρακάτω                                          | ικητικού-Οικονομικού                                     |
|                                                     |                                                                                               | Περιπτώσεις                                                                                                    |                                                                                                    |                                                          |
|                                                     |                                                                                               |                                                                                                    |                                                                                                    |                                                          |
| A/A                                                 | Α/Α ΠΑΡ-ΚΟΥ                                                                                   | Επιβεβαίωση Οριστική υποβολή ένστασης                                                                                                    | HMNIA EKTE//EEOA                                                                                     |                                                          |
| 1                                                   |                                                                                               | Είστε σίγουρος ότι θέλετε να συνεχίσετε;                                                                                                    | 12/20                                                                                                |                                                          |
| 2                                                   |                                                                                               | Ναι Επιστροφή                                                                                                    | 12/20                                                                                                | ×                                                        |
| 3                                                   |                                                                                               | Ναι Οριστική υποβολή ένστασης                                                                                                    | <i>#</i> , 12/20                                                                                     | 🜉 🗙                                                      |
| Ορισ                                                | τική υποβολή ένστασι                                                                          | ια «α 1 »> »ι<br>ης Επιστροφή                                                                                                    |                                                                                                    |                                                          |

 Και έτσι η αίτηση έχει καταχωρηθεί και στο παράθυρο, μας δείχνει τον αριθμό πρωτοκόλλου

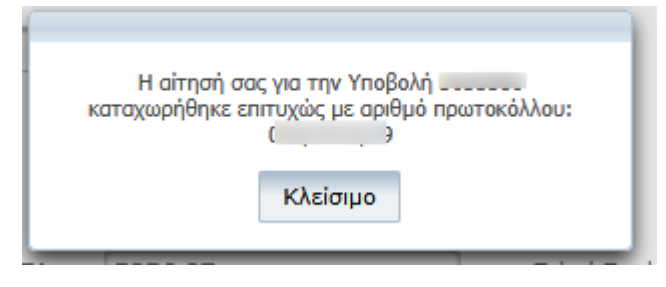

 Με το Κλείσιμο, μας γυρνάει στο αρχικό πίνακα που βλέπουμε τις υποβολές, θα εμφάνιση το κουμπί "Προβολή Ένστασης" το οποίο μπορούμε να δούμε την Υποβολή ένστασης που έχουμε κάνει και τις περιπτώσεις με τα αρχεία που ανεβάσαμε

| - | 12/2020 | ΣΕ ΕΝΤΑΛΜΑ | GR | Επανέκδοση Αποδεικτικού Εμφάνιση Νοσοκομειακών<br>Περιπτώσεων Εμφάνιση Φορολογικών Παραστατικών<br>Ακύρωση Περιόδου Υποβολής Πληροφορίες Αποστολής Κυτίου<br>Πρωτόκολλο Παραλαβής Προβολή Ένστασης | _ |
|---|---------|------------|----|----------------------------------------------------------------------------------------------------|---|
|   |         |            |    |                                                                                                    |   |

| - |                                    | 17 <u>17</u> 17 <u>37</u>        | 03/2021 |   | YEOBOVH2 | -      | UK. | Kuttiou           |             | _      |
|---|------------------------------------|----------------------------------|---------|---|----------|--------|-----|-------------------|-------------|--------|
|   | Προβολ                             | ή Ένστασι                        | IS      |   |          |        |     |                   | ×           | :      |
|   | Ημερομην<br>Αριθμός π<br>Απιολογία | ia Υποβολής:<br>ρωτοκόλλου:<br>: |         |   |          |        |     |                   |             | V<br>K |
|   | A/A                                | Α/Α Ένστα                        | ισης    |   |          | Σχόλια | 1   |                   | Αρχείο      | 1      |
|   |                                    |                                  |         |   |          |        |     |                   | <b>PDF</b>  | 1      |
|   |                                    | -                                |         |   |          |        |     |                   | <b>PDF</b>  | //     |
|   |                                    |                                  |         | - | ΜΕ ΛΑΘΗ  | _      |     | Αποτελέσματα Ελέν | νου Υποβολή | c I    |